## Дополнительные преимущества подписки на услуги

Информация о бесплатных сертификационных экзаменах SOLIDWORKS

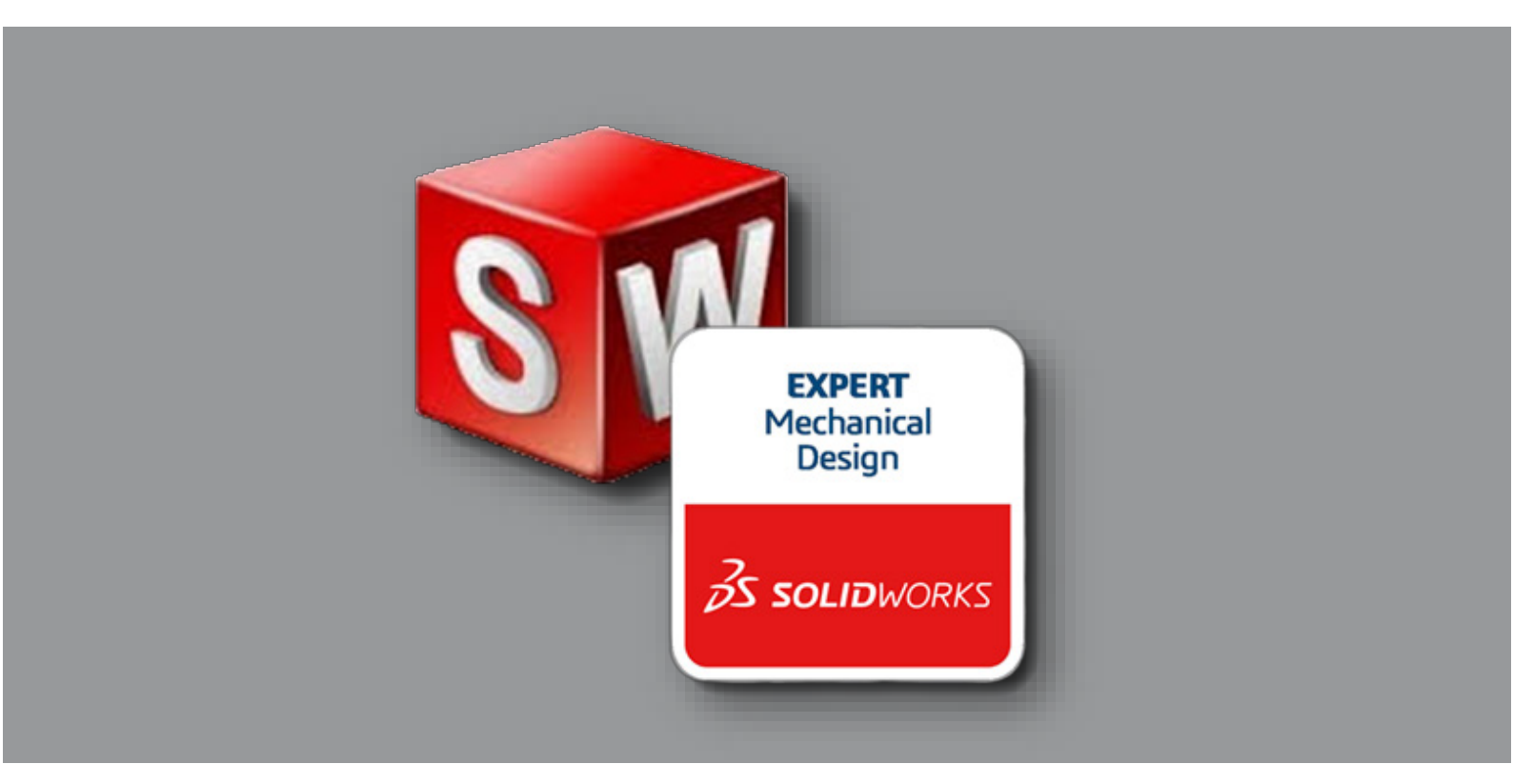

#### Версия Н1-19 - 6/9/2019

Автор: Майкл Пакетт (Michael Puckett) Автор последнего изменения: Майкл Пакетт (Michael Puckett)

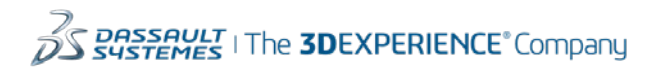

### Содержание

| Ваучер на сдачу бесплатного экзамена для клиентов подписки на услуги                           | 3    |
|------------------------------------------------------------------------------------------------|------|
| Сообщения об ошибках                                                                           | 9    |
| Сдача экзамена с помощью ваучера                                                               | . 11 |
| Запишите пароль для прохождения экзаменов в будущем и для доступа к учетной записи на Портале. | . 12 |

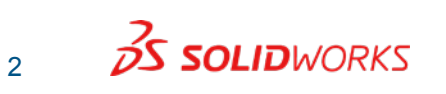

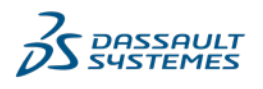

## Ваучер на сдачу бесплатного экзамена для клиентов подписки на услуги

Ниже приведены инструкции по получению кода ваучера на сдачу бесплатного сертификационного экзамена SOLIDWORKS для клиентов подписки на услуги. Вам потребуется мобильный телефон с возможностью отправлять и получать текстовые сообщения или SMS.

#### Примечания и особые условия

- Выполняйте эти действия, только когда вы будете готовы пройти экзамен. Ваучер на сдачу экзамена действует в течение 180 дней после даты его получения.
- На одно рабочее место SOLIDWORKS в рамках подписки разрешается дважды использовать код активации за один календарный год. На каждое рабочее место SOLIDWORKS система VirtualTester разрешает один ввод кода активации с мобильного телефона в период с 1 января по 30 июня и второй ввод кода с того же мобильного телефона в период с 1 июля по 31 декабря. Если у вас и ваших коллег недостаточно мобильных телефонов для всех имеющихся рабочих мест SOLIDWORKS и вы хотите получить дополнительные ваучеры на сдачу экзамена, напишите по электронной почте на адрес <u>certification@solidworks.com</u>.

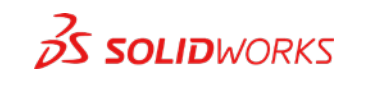

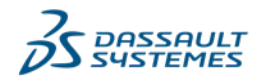

- Экзамен необходимо пройти сразу после ввода ваучера на сдачу экзамена в клиент VirtualTester.
- Ваучеры на сдачу экзамена не могут быть переданы другим лицам. Нарушение этой политики может привести к замораживанию учетной записи VirtualTester и отмене действия сертификатов.
- ВНИМАНИЮ ОБРАЗОВАТЕЛЬНЫХ УЧРЕЖДЕНИЙ.

Обратите внимание, что это предложение действительно только для коммерческих заказчиков SOLIDWORKS. Преподавателям и учащимся следует обратиться в отдел SOLIDWORKS Education (SOLIDWORKS.EDU-Certs@3ds.com), чтобы получить информацию о бесплатной сертификации в рамках программы SOLIDWORKS Academic Certification Provider.

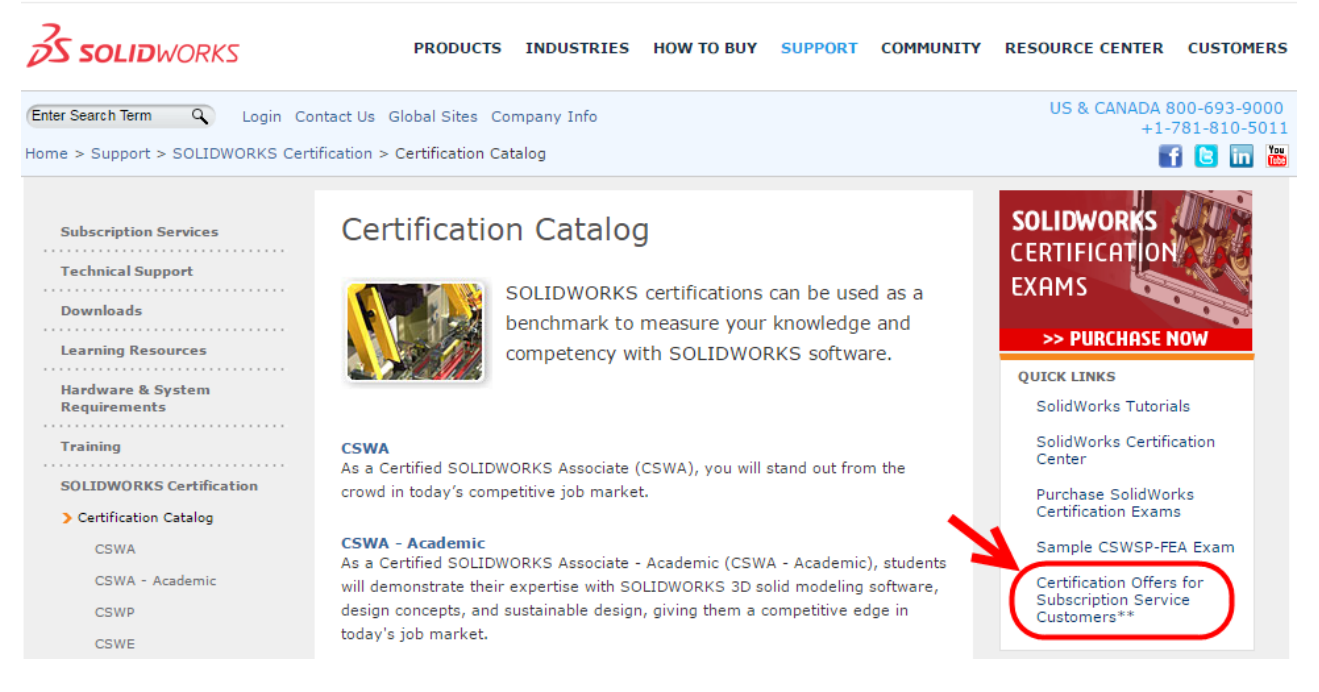

 Сначала получите специальный код, перейдя по ссылке на подписку на услуги, расположенной на <u>странице</u> каталога сертификаций SOLIDWORKS.

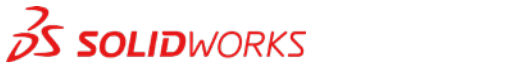

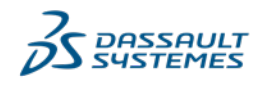

© Dassault Systèmes | Конфиденциальная информация | Код 3DS\_Document\_2019

2. При нажатии ссылки для подписки на услуги вы будете перенаправлены на Портал клиентов. Выполните вход, используя свои учетные данные для Портала клиентов.

| S SOLIDWORKS                              | 5                              | Русский          |
|-------------------------------------------|--------------------------------|------------------|
| Один аккаунт все SOLIDW                   | ORKS                           |                  |
| дает возможность использов<br>содержания. | вать широкий спектр ресурсов и |                  |
| Адрес электронной почты :                 |                                | 2                |
| Адрес электронной почты                   |                                | Ý                |
| Пароль:                                   |                                |                  |
| Пароль                                    |                                | $3D$ $i^{i}$     |
| Войти                                     | Отмена                         | V <sub>+</sub> R |
|                                           |                                | 3DEXPERIENCE     |

В вашей учетной записи на Портале клиентов должны быть предоставлены права полного доступа для коммерческого заказчика в рамках текущей подписки.

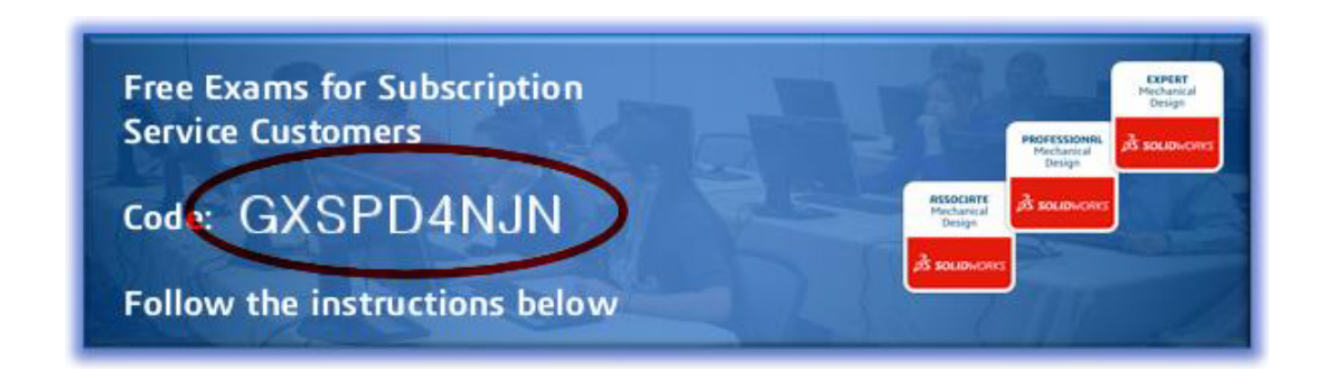

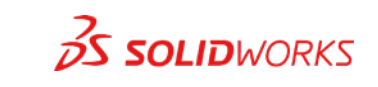

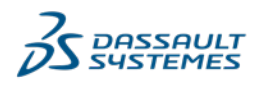

3. После входа на Портал клиентов вы будете перенаправлены на страницу специального кода активации. (См. пример на иллюстрации.)

Примечание. Если вы получаете коды активации для нескольких пользователей, просто обновите эту страницу, и будет сгенерирован новый код. Затем передайте этот код любому сотруднику вашей компании, желающему получить ваучер на сдачу бесплатного экзамена в текстовом сообщении/SMSсообщении на мобильном телефоне.

4. Код активации необходимо использовать вместе с кодами экзаменов, указанными ниже, для активации одного бесплатного основного сертификационного экзамена (CSWA или CSWP) и одного бесплатного дополнительного сертификационного экзамена (CSWPA) или экзамена CSWA-Additive Manufacturing.

CSWA: CSWA CSWP: CSWP

Drawing Tools: DT Mold Making: MM Sheet Metal: SM Surfacing: SU Weldments: WD

Additive Manufacturing: AM

Пример. Если пользователь хочет сдать экзамены CSWA и Drawing Tools и получил указанный выше код (GXSPD4NJN), он должен отправить следующее текстовое сообщение/SMS-сообщение на номер телефона в США: +1 617 795 3131

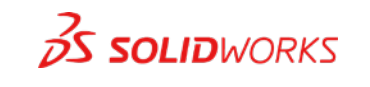

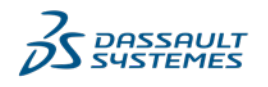

(При вводе кода регистр не учитывается.) gxspd4njn cswa dt

5. С мобильного телефона отправьте код активации и коды экзаменов, соответствующие экзаменам, которые вы хотите сдать, на следующий номер телефона:

| В США или Канаде | e: 617 795 3131                |         |
|------------------|--------------------------------|---------|
| За пределами СШ  | A: <b>+1 617 795 3131*</b>     |         |
| ●●●○○ AT&T 夺     | 11:19 AM                       | 96% 🗩 ' |
| K Messages       | (617) 795-3131                 | Details |
|                  | Text Message<br>Today 11:19 AM |         |
|                  | gxspd4njn                      | cswa dt |

\*В зависимости от страны и оператора мобильной связи может потребоваться ввести номер телефона в формате, отличном от указанного выше. Например, в некоторых странах Европы может потребоваться ввести номер телефона следующим образом: 00-1-617-795-3131. Уточните у оператора мобильной связи правильный формат номеров для отправки международных SMS-сообщений.

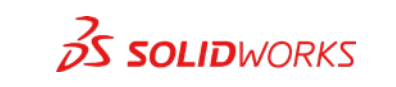

7

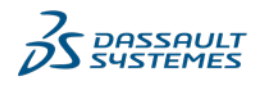

© Dassault Systèmes | Конфиденциальная информация | Код 3DS\_Document\_2019

6. Вам сразу же будут отправлены ваучеры для экзаменов, которые вы хотите сдать. Обратите внимание на срок действия полученных ваучеров.

Ваучер действует в течение 180 дней с даты его получения, поэтому необходимо сдать экзамен до истечения этого срока.

| ●●●○○ AT&T 夺                                                                                        | 11:19 AM                                                                                                    | 🕴 96% 페 י |
|----------------------------------------------------------------------------------------------------|----------------------------------------------------------------------------------------------------|-----------|
| Messages                                                                                            | (617) 795-3131                                                                                                | Details   |
|                                                                                                    | Text Message<br>Today 11:19 AM                                                                                |           |
|                                                                                                    | gxspd4nji                                                                                                    | n cswa dt |
| Here are y<br>codes. CS<br>P-663XW<br>DT: P-FDI<br>additiona<br>SolidWorl<br>Portal. Co<br>June 30, | your exam<br>SWA:<br>/9PM<br>EH4WYD See<br>I instructions or<br>ks Customer<br>odes expire <u>on</u><br>2016. |           |

7. Теперь вы можете сдать экзамены, выполнив описанные ниже действия.

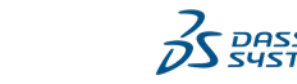

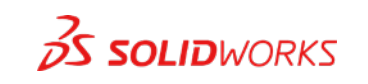

## Сообщения об ошибках

Ниже приведены три наиболее распространенных ошибки, которые возникают при попытке использования кода активации.

1. "Невозможно разобрать сообщение..."

The message could not be parsed. Please check the instructions at the SolidWorks Customer Portal and try again in one hour. Error: 0

Получение представленного сообщения об ошибке означает, что в вашем текстовом сообщении/SMSсообщении не введен код экзамена, который вы хотите сдать. Обязательно введите код экзамена после кода активации (как указано в шаге 4 выше).

2. "Срок действия этого кода истек..."

Получение представленного сообщения об ошибке означает, что срок действия кода активации уже истек. Сгенерируйте новый код активации по ссылке на подписку на услуги, как указано в шаге 3 выше.

This code has expired, please get a new code from the SOLIDWORKS Customer Portal.

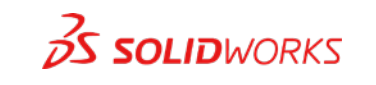

9

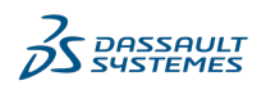

Tweb8kwf3 CSWP

525dhvuzk

3. Не пришло ответное сообщение с ваучером на сдачу экзамена.

Если вы не получили ответное сообщение с кодом ваучера на сдачу экзамена, убедитесь, что в вашем тарифном плане разрешена отправка международных SMSсообщений (в США) и что номер телефона введен в правильном формате в соответствии с требованиями оператора мобильной связи.

Если проблемы не устраняются, отправьте сообщение по электронной почте на адрес <u>certification@solidworks.com</u>. В сообщении опишите проблему, а также укажите код активации и номер мобильного телефона, который вы использовали для активации.

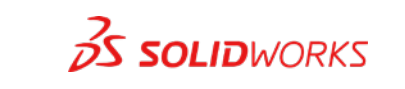

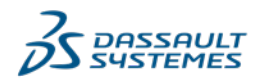

© Dassault Systèmes | Конфиденциальная информация | Код 3DS\_Document\_2019

### Сдача экзамена с помощью

### ваучера

Экзамен необходимо сдавать на компьютере, который подключен к Интернету и на котором установлена программа SOLIDWORKS. Для прохождения сертификационного экзамена SOLIDWORKS рекомендуется использовать два монитора (необязательно).

- 1. Когда вы будете готовы к началу экзамена, запустите SOLIDWORKS на компьютере.
- 2. Скачайте программное обеспечение для экзамена с сайта <u>центра сертификации 3DEXPERIENCE</u> и СОХРАНИТЕ его на рабочий стол компьютера.
- 3. Запустите скачанный файл.
- Если у вас уже есть учетная запись VirtualTester, выполните вход, указав свой адрес электронной почты и пароль. Если у вас нет учетной записи, заполните онлайн-форму.

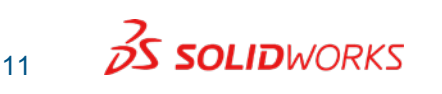

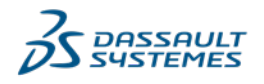

Запишите пароль для прохождения экзаменов в будущем и для доступа к учетной записи на Портале.

| Tangix TesterPRO Client for Dassault Systèm                                                         | es SOLIDWORKS®                                                              |                       |
|----------------------------------------------------------------------------------------------------|-----------------------------------------------------------------------------|-----------------------|
| Candidate Information<br>Please complete the required fields below.                                 |                                                                             | <b>35 SOLID</b> WORKS |
| <ul> <li>I already have a VirtualTester User</li> <li>I do not have a VirtualTester User</li> </ul> | ID and password<br>D. Create one with the following information:            |                       |
| * First Name:                                                                                       |                                                                             | * Required field      |
| * Last Name:                                                                                        |                                                                             |                       |
| * Company / School:                                                                                 |                                                                             |                       |
| * E-mail:                                                                                           |                                                                             |                       |
| * Password:                                                                                         | confirm                                                                     |                       |
| * Address 1:                                                                                        |                                                                             |                       |
| Address 2:                                                                                          |                                                                             |                       |
| * City:                                                                                             |                                                                             |                       |
| State / Province:                                                                                   | -                                                                           |                       |
| * Postal Code:                                                                                      |                                                                             |                       |
| * Country:                                                                                          | - All                                                                       |                       |
|                                                                                                    | List in Online Directory of Certified Users                                 |                       |
| Exit                                                                                                | 8.0.8.1131<br>@ is a registered trademark of Dassault Systèmes SOLIDWORKS ( | Continue              |

- 5. Выберите SOLIDWORKS в окне выбора бренда.
- 6. В следующем окне введите в соответствующее поле код ваучера, полученный в текстовом сообщении/SMSсообщении.

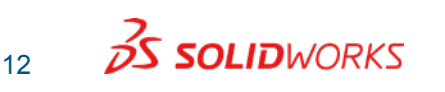

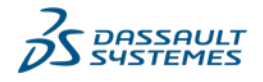

# Примечание. Экзамен начинается сразу после ввода ваучера на сдачу экзамена.

| Tangix TesterPRO Client for Dassault Systèmes SOLIDWORKS®            |                                               |
|----------------------------------------------------------------------|-----------------------------------------------|
| Exam selection<br>Select a certification or enter an EventID         | <b>35 SOLID</b> WORKS                         |
| Event ID / Voucher:                                                  | Submit                                        |
| Certified SOLIDWORKS Associate                                       | S<br>No Credit                                |
| CSWPA-SM Certified SOLIDWORKS<br>Professional - Advanced Sheet Metal | \$<br>No Credit                               |
| CSWPA-SU Certified SOLIDWORKS<br>Professional - Advanced Surfacing   | \$<br>No Credit                               |
| Segment 1 of Certified SOLIDWORKS<br>Professional Core               | \$<br>No Credit                               |
| PROTESSIONS Segment 2 of Certified SOLIDWORKS                        | <                                             |
| EXIT 8.0.8.1<br>SOLIDWORKS® is a registered trademark of             | 1131<br>of Dassault Systèmes SOLIDWORKS Corp. |

7. Нажмите кнопку "Отправить" и следуйте инструкциям, чтобы начать экзамен.

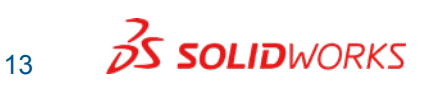

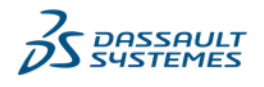